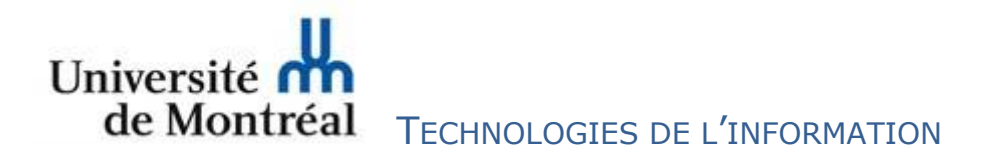

## **CONSIGNES POUR COMPLÉTER UNE DEMANDE DE CERTIFICATS SSL Sectigo**

Avant de faire une demande de certificats SSL Sectigo, il faut s'assurer de créer le CSR (« certificate service request ») sur le serveur et de détenir les certificats Racine et Intermédiaire Sectigo dans le magasin de certificats. Pour télécharger les certificats Racine et Intermédiaire Sectigo, cliquer sur les liens suivants :

- Root CA: Sectigo Public Server Authentication Root R46 (<u>https://crt.sh/?d=4256644734</u>)
- Subordinate CA: Sectigo Public Server Authentication CA OV R36 (<u>https://crt.sh/?d=4267304698</u>)

## Demande en ligne de certificats externes Sectigo

Vous devez suivre les étapes ci-dessous pour compléter une demande de certificats SSL Sectigo.

- 1) Cliquez sur le lien : https://certificats-externes.ti.umontreal.ca.
- 2) Entrez votre courriel de confirmation et cliquez sur « *Submit* » pour recevoir le code d'authentification.

| ← → C 😂 cert-manager.com/customer/95bdk2z16daw2/ssl/ | /login                                                                                     |
|------------------------------------------------------|--------------------------------------------------------------------------------------------|
| <b>SECTIGO</b> <sup>®</sup> Certificate Manager      |                                                                                            |
|                                                      | Welcome to SSL Certificate Management                                                      |
|                                                      | Before enrolling or managing existing certificates you must authenticate.                  |
|                                                      | Email Confirmation                                                                         |
|                                                      | Please provide your email address and we will send you a one time code to<br>authenticate. |
| <u>`</u>                                             | > Email*<br>Minutesaud@umontreal.ca                                                        |
|                                                      | Submit                                                                                     |
|                                                      | Why do I need to authenticate?                                                             |
|                                                      | How do I use my passphrase?                                                                |
|                                                      | 1 How do I revoke my certificate?                                                          |
|                                                      |                                                                                            |

## OU

Si vous avez cette page ci-dessous, cliquez sur « Back to certificate List » et ensuite cliquez sur « Enroll Certificate ».

|                                                                                       |                                                                                        | rrin instanL@umontreal.ca ▼ |
|---------------------------------------------------------------------------------------|----------------------------------------------------------------------------------------|-----------------------------|
| Back to Certificate List                                                              |                                                                                        |                             |
|                                                                                       | SSL Certificate Enrollment                                                             |                             |
|                                                                                       | There are no available accounts. Please contact your administrator for help with this. |                             |
| 3) Un courriel de c                                                                   | onfirmation vous est envoyé.                                                           |                             |
|                                                                                       | ertificate Management                                                                  |                             |
| Before enrolling or managing ex                                                       | sting certificates you must authenticate.                                              |                             |
| Email Confirmation                                                                    |                                                                                        |                             |
| Please provide your email addre<br>authenticate.                                      | ss and we will send you a one time code to                                             |                             |
| You should receive an                                                                 | email shortly with further instructions.                                               |                             |
|                                                                                       |                                                                                        |                             |
| Email was sent to <b>wh</b>                                                           | e heenen @umontreal.ca.                                                                |                             |
| Email was sent to end                                                                 | e herend @umontreal.ca.                                                                |                             |
| Email was sent to                                                                     | ?                                                                                      |                             |
| Email was sent to end<br>Why do I need to authenticate<br>How do I use my passphrase? | e have not real.ca.                                                                    |                             |

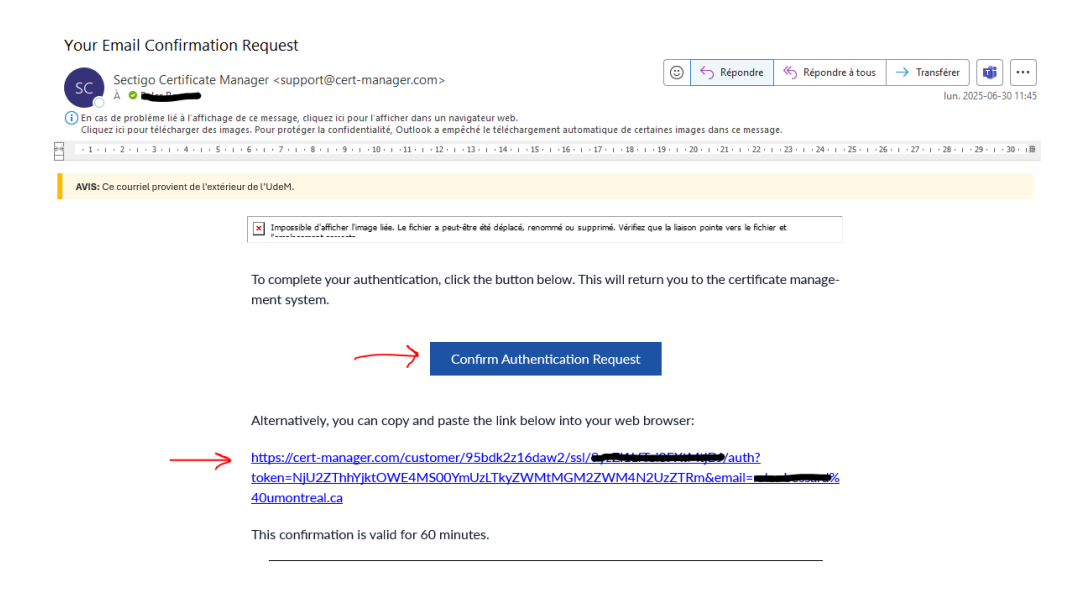

5) Vous pouvez voir la liste de vos certificats, ensuite cliquez sur « Enroll Certificate ».

| <b>SECTIGO</b> ° | Certificate Manager |             |              |                     |      | rales.bessard@umontreal.c |  |               |                    |
|------------------|---------------------|-------------|--------------|---------------------|------|---------------------------|--|---------------|--------------------|
| Certificates     |                     |             |              |                     |      |                           |  | $\rightarrow$ | Enroll Certificate |
|                  |                     |             |              |                     |      |                           |  |               | G                  |
| ID               | STATUS              | COMMON NAME | ORDER NUMBER | CERTIFICATE PROFILE | TERM | SUBJECT                   |  | SERIAL NUMBER | KEY USAGE          |
| _                |                     |             |              | · •                 |      |                           |  |               |                    |

6) Téléversez (*upload*) votre CSR via son emplacement actuel ou copiez le contenu dans le champ « CSR ».

| <b>.</b>                                                                                     | SSL Cert                                                                                                    | ificate Enrollment                                                                                                    |
|----------------------------------------------------------------------------------------------|----------------------------------------------------------------------------------------------------|----------------------------------------------------------------------------------------------------|
| Pleas<br>assoc                                                                               | e complete this fo<br>siated with the org                                                                                                   | orm to enroll for a certificate. Your certificate will ganization/department shown below.                                                                                                    |
| If the<br>subm<br>addre                                                                      | certificate can be<br>itting. If the certif<br>ss below when it:                                                                            | issued immediately you will be able to download<br>icate requires approval you will be notified by ema<br>s issued.                                                                                                    |
| Organ                                                                                        | ization                                                                                                    | Universite de Montreal                                                                                                    |
| Depar                                                                                        | tment                                                                                                    | None                                                                                                    |
| Email                                                                                        |                                                                                                    | rales.bessard@umontreal.ca                                                                                                    |
| Certific<br>UdeM                                                                             | ate Profile *<br>- Certificats SSL<br>Demande de cert                                                                                       | ificats SSL                                                                                                    |
| Certific<br>UdeM                                                                             | ate Profile *<br>  - Certificats SSL<br>Demande de cert<br>ate Term *<br>ays                                                                | ificats SSL                                                                                                    |
| Certific<br>UdeM<br>Certific<br>365 d<br>CSR *<br>ZWF SL<br>b250c<br>CCSGA<br>16yAP<br>1p0DY | ate Profile * - Certificats SSL Demande de cert ate Term * ays Upload CSR mthgh/6b38/vNC5k wtbbC5/yY1YdG90 QUP 8wt8Bggr@gf As3/MT0 calwatsB | ificats SSL<br>cm9pdC51bW9udHJ1YvkuvY26CGHRvdG81LmRyb210LnVf<br>bsYu2HJvaxQudH1VbnkyZWFsLmHNHBBGA1U3QQHBQQ<br>BqCB4JadBgHVHQ4FgQU7g90bCQH4726gH1kR4Ty<br>AgugggEBdAmmrkindeve1UH10131bdHBBboySGD11<br>VFB83764H10PVVE1kr472WFcomve2Y05QHbPZLdmbb<br>YE883764H10PVVE1kr472WFcomve2Y05QHbPZLdmbb |

7) Cliquez sur « Submit » pour envoyer une notification d'approbation à l'équipe de Sécurité.
 N.B. : Dans le champ « External Requesters », nous suggérons d'ajouter un compte courriel supplémentaire pour recevoir les notifications, si vous le jugez nécessaire.

| te seve umontreal.c       | xa 🐼 |               | oumontreal. | ca 😡 |  |
|---------------------------|------|---------------|-------------|------|--|
| teste Suissie umontreal.o | a 🛞  | inite Hilling | eumontreal. | ca 🙁 |  |
| teta Endució umontreal.o  | a 🛞  |               | umontreal.  | ca 🔞 |  |
| Add Domain Name           |      |               |             |      |  |
|                           |      |               |             |      |  |
| External Requesters       |      |               |             |      |  |
|                           |      |               |             |      |  |
| Comments                  |      |               |             |      |  |
|                           |      |               |             |      |  |
|                           |      |               |             |      |  |
|                           |      |               |             |      |  |
|                           |      |               |             |      |  |
|                           |      |               |             |      |  |

8) Une fois que votre demande est approuvée par l'équipe de Sécurité, plusieurs liens vous sont envoyés pour le téléchargement de votre certificat sous le format désiré.

| Sectigo Certificate Manager <support@cert-manager.com><br/>À  The cas de problème lié à l'affichage de ce message, cliquez ici pour l'afficher dans un<br/>Cliquez ici pour télécharger des images. Pour protéger la confidentialité, Outlook a e<br/>11 - 12 - 13 - 14 - 15 - 16 - 17 - 18 - 19 - 110 - 111 - 12 - 113 - 114 - 15 - 16 - 17<br/>AVIS: Ce courriet provient de l'astérieur de l'Use4.<br/>The device certificate for test-sectigo.umontres<br/>and installed.<br/>Click the following link to download your devic</support@cert-manager.com>                | ><br>in navigate<br>empêché I<br>· · · 18· · · 19·<br>· · · 18· · · 19·<br>· · · · 18· · · 19·<br>· · · · 18· · · 19·<br>· · · · 18· · · 19·<br>· · · · 18· · · · 19·<br>· · · · · · 18· · · · 19·<br>· · · · · · · · · · · · · · · · · · · | ur w<br>e tél<br>1 · 20<br>een i<br>ate.              | reb.<br>échargement auto<br>)- 1 · 21 · 1 · 22 · 1 · 23 · 1<br>Silé-harner lee Imaner<br>ssued and can now l | matique de certaines ima<br>-24- + -25- + -26- + -27- + -28- +<br>e Dour voire sid<br>be downloaded | lun. 2                            | 025-06-<br><br>·33· 1 ·3· | J []<br>30 10:<br>4- 1 - 35 |
|----------------------------------------------------------------------------------------------------|----------------------------------------------------------------------------------------------------|-------------------------------------------------------|----------------------------------------------------------------------------------------------------|----------------------------------------------------------------------------------------------------|-----------------------------------|---------------------------|-----------------------------|
| D En cas de problème lié à l'affichage de ce message, cliquez ici pour l'afficher dans ur<br>Cliquez ici pour télécharger des images. Pour protéger la confidentialité, Outlook a (<br>1 1 1 2 - 1 3 - 1 4 - 1 5 - 1 6 - 1 7 - 1 8 - 1 9 - 1 10 - 1 1 - 1 2 - 1 3 - 1 4 - 1 5 - 1 6 - 1 7  AVIS: Ce courriet provient de l'extérieur de l'UdeM.  Ivailable contract de l'extérieur de l'UdeM.  Click the following link to download your devie<br>Avisible formate.                                                                                                    | In navigate<br>empêché l<br>In 1981 - I 1981 - I 1981<br>ement iri no<br>eal.ca has be<br>rice certifica<br><u>https://cer</u>                                                                                                    | ur w<br>e tél<br>1 · 20<br>een i<br>ate.<br><u>t-</u> | reb.<br>léchargement auto<br>le 1 · 21 · 1 · 22 · 1 · 23 · 1<br>álárharnar lae imanac<br>ssued and can now l | matique de certaines ima<br>-24++25++26++27++28++<br>= Dour voue sid<br>be downloaded               | 1995 dans ce message              | ·.<br>·33·1·3·            | 4. 1 . 3                    |
| Cliquez ici pour télécharger des images. Pour protéger la confidentialité, Outlook a r<br>Cliquez ici pour télécharger des images. Pour protéger la confidentialité, Outlook a r<br>i 1 · 1 · 2 · 1 · 3 · 1 · 4 · 1 · 5 · 1 · 6 · 1 · 7 · 1 · 8 · 1 · 9 · 1 · 10 · 1 · 11 · 12 · 1 · 13 · 14 · 15 · 1 · 16 · 17 ·<br>AVIS: Ce couriet provient de l'extérieur de l'uset.  Ival Cliquez avec la houten droit ou annuez lengue<br>The device certificate for test-sectigo.umontres<br>and installed.<br>Click the following link to download your devic<br>Avisibile formate. | In navigate<br>empêché I<br>I - 19: 1 - 19:<br>eal.ca has be<br>rice certifica<br><u>https://cer</u><br><u>action-do</u>                                                                                                    | ur w<br>e tél<br>1 · 20<br>een i<br>ate.<br><u>t-</u> | ieb.<br>iechargement auto<br>i 1 · 21 · 1 · 22 · 1 · 23 · 1<br>ilécharner les imanes<br>ssued and can now l  | matique de certaines ima<br>-24+ -25+ -26+ -27+ -28+<br>-<br>= Dour voue sid<br>be downloaded       | ıges dans ce message              | .33· i .3                 | 4. 1 . 3                    |
| I · 1 · 1 · 2 · 1 · 3 · 1 · 4 · 1 · 5 · 1 · 6 · 1 · 7 · 1 · 8 · 1 · 9 · 1 · 10 · 1 · 11 · 12 · 1 · 13 · 14 · 15 · 16 · 17 ·         AVIS: Ce courriet provient de l'extérieur de l'UdeM.         Image: Classer avance la houtron droit ou annumer longue         The device certificate for test-sectigo.umontres and installed.         Click the following link to download your device         Aussible formate:                                                                                                    | emant iri nr<br>eal.ca has be<br>vice certifica<br>https://cer<br>manage.ca<br>action=do                                                                                                    | een i<br>ate.                                         | ): 1 · 21 · 1 · 22 · 1 · 23 · 1                                                                              | :24-+25-+26-+27-+28-<br>= Dour wave sid<br>be downloaded                                            | 1 • 29• 1 • 30• 1 • 31• 1 • 32• 1 | ·33· 1 ·3                 | 4. 1 . 3                    |
| AVIS: Ce courriet provient de l'astérieur de l'UseM.                                                                                                    | eal.ca has be<br>vice certifica<br><u>https://cer</u><br><u>action-do</u>                                                                                                    | een i<br>ate.<br><u>t-</u><br>com/c                   | Sued and can now l                                                                                           | e Dour works sid                                                                                    |                                   |                           |                             |
| The device certificate for test-sectigo.umontrea<br>and installed.<br>Click the following link to download your devic                                                                                                    | eal.ca has be<br>vice certifica<br><u>https://cer</u><br>manager.c<br>action-do                                                                                                    | een i<br>ate.<br>t-                                   | álárharnar les imanes                                                                                        | e Dour voire aid<br>be downloaded                                                                   |                                   |                           |                             |
| The device certificate for test-sectigo.umontre:<br>and installed.<br>Click the following link to download your devic                                                                                                    | eal.ca has be<br>vice certifica<br><u>https://cer</u><br><u>manager.c</u><br><u>action=do</u>                                                                                                    | een i<br>ate.<br><u>t-</u>                            | álárharnar lee imaneo<br>ssued and can now l                                                                 | e Dour voue sid                                                                                     |                                   |                           |                             |
| The device certificate for test-sectigo.umontre:<br>and installed.<br>Click the following link to download your device                                                                                                    | eal.ca has be<br>vice certifica<br><u>https://cer</u><br><u>manager.c</u><br><u>action=do</u>                                                                                                    | een i<br>ate.<br><u>t-</u>                            | ssued and can now l                                                                                          | be downloaded                                                                                       |                                   |                           |                             |
| Click the following link to download your devi                                                                                                    | vice certifica<br>https://cer<br>manager.c<br>action=do                                                                                                    | ate.<br><u>t-</u><br>.om/c                            |                                                                                                    |                                                                                                    |                                   |                           |                             |
| Available formate                                                                                                    | https://cer<br>manager.c<br>action=do                                                                                                    | <u>t-</u><br>.om/c                                    |                                                                                                    |                                                                                                    |                                   |                           |                             |
| Available formats:                                                                                                    | https://cer<br>manager.c<br>action=do                                                                                                    | <u>t-</u><br>.om/c                                    |                                                                                                    |                                                                                                    |                                   |                           |                             |
| as Castificate only DEM apported                                                                                                    | action-do                                                                                                    | Omyc                                                  | ustomor/05bdk0a16d                                                                                           | hu Q (mP                                                                                            |                                   |                           |                             |
| as Certificate only, PEM encoded.                                                                                                    |                                                                                                    | wnlo                                                  | ad&sslld=14619049&                                                                                           | format=x509CO                                                                                       |                                   |                           |                             |
| an Contribution (and income the a) DEM and the                                                                                                    | https://cer                                                                                                    | <u>t-</u>                                             | 1051 dl 0-1 6                                                                                                | h                                                                                                   |                                   |                           |                             |
| as Certificate (w/ issuer after), PEM encoded:                                                                                                    | action-do                                                                                                    | wnlo                                                  | ad&sslid=14619049&                                                                                           | <u>taw2/ssi:</u><br>.format-pemia                                                                   |                                   |                           |                             |
| as Certificate (w/ chain). PEM encoded:                                                                                                    | https://cer                                                                                                    | <u>t-</u><br>.om/c                                    | ustomer/95bdk2z16d                                                                                           | law2/ssl?                                                                                           |                                   |                           |                             |
|                                                                                                    | action-do                                                                                                    | wnlo                                                  | ad&sslld=14619049&                                                                                           | format=x509                                                                                         |                                   |                           |                             |
| ar 0¥2€#7-                                                                                                    | https://cer                                                                                                    | <u>t-</u>                                             | ustomer/05bdk0a16d                                                                                           | huv? /sel?                                                                                          |                                   |                           |                             |
| as Prico#7.                                                                                                    | action-do                                                                                                    | wnlo                                                  | ad&sslld=14619049&                                                                                           | format-bin                                                                                          |                                   |                           |                             |
|                                                                                                    | https://cer                                                                                                    | <u>t-</u>                                             |                                                                                                    |                                                                                                    |                                   |                           |                             |
| as PKCS#7, PEM encoded:                                                                                                    | manager.c<br>action=do                                                                                                    | om/c<br>wnlo                                          | ustomer/95bdk2z16d<br>ad&sslld=14619049&                                                                     | <u>law2/ssl?</u><br>.format=base64                                                                  |                                   |                           |                             |
| Issuing CA certificates only:                                                                                                    |                                                                                                    |                                                       |                                                                                                    |                                                                                                    |                                   |                           |                             |
|                                                                                                    | https://cer                                                                                                    | <u>t-</u>                                             |                                                                                                    |                                                                                                    |                                   |                           |                             |
| as Root/Intermediate(s) only, PEM encoded:                                                                                                    | manager.c                                                                                                    | om/c                                                  | ustomer/95bdk2z16d<br>ad&sslld=14619049&                                                                     | <u>law2/ssl?</u><br>format=x509IO                                                                   |                                   |                           |                             |
|                                                                                                    | https://cer                                                                                                    | t-                                                    |                                                                                                    |                                                                                                    |                                   |                           |                             |
| as Intermediate(s)/Root only, PEM encoded:                                                                                                    | manager.c<br>action=do                                                                                                    | om/c<br>wnlo                                          | ustomer/95bdk2z16d<br>ad&sslid=14619049&                                                                     | <u>law2/ssl?</u><br>.format=x509IOR                                                                 |                                   |                           |                             |
| Certificate Details:                                                                                                    |                                                                                                    |                                                       |                                                                                                    |                                                                                                    |                                   |                           |                             |
| Common Name:                                                                                                    | -2 contine                                                                                                    |                                                       |                                                                                                    |                                                                                                    |                                   |                           |                             |
| Names:                                                                                                    |                                                                                                    |                                                       |                                                                                                    |                                                                                                    |                                   |                           |                             |
| Organization: Universite de Montreal                                                                                                    |                                                                                                    |                                                       | _                                                                                                    |                                                                                                    |                                   |                           |                             |
| Department: N/A                                                                                                    |                                                                                                    |                                                       |                                                                                                    |                                                                                                    |                                   |                           |                             |
| Certificate Prome: Odewi - Certificats SSL<br>Term: 365 days                                                                                                    |                                                                                                    |                                                       |                                                                                                    |                                                                                                    |                                   |                           |                             |
| Requested: 06/30/2025 14:58 GMT                                                                                                    |                                                                                                    |                                                       |                                                                                                    |                                                                                                    |                                   |                           |                             |
| Serial Number:                                                                                                    |                                                                                                    |                                                       | معققة                                                                                                    |                                                                                                    |                                   |                           |                             |